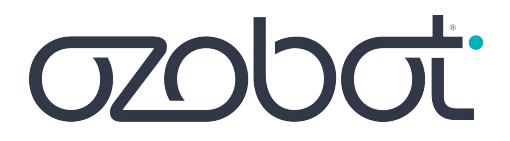

# **Get Started Guide**

### For Students & Parents

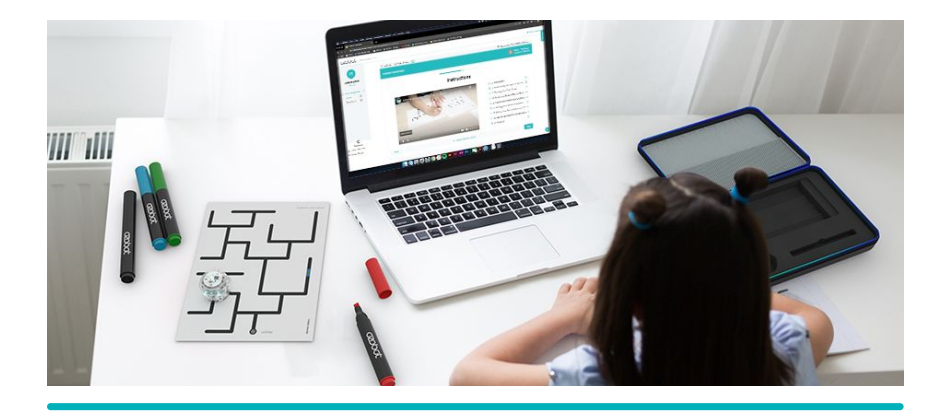

Meet your classmate with a heart of {code} and get ready to learn in a whole new way.

Let's get started.

- 1. What's Included
- 2. Charging & Power
- 3. Starting Your First Assignment
- 4. Learn More
- 5. <u>Support</u>

## What's Included

### Unboxing the Evo Student Pack

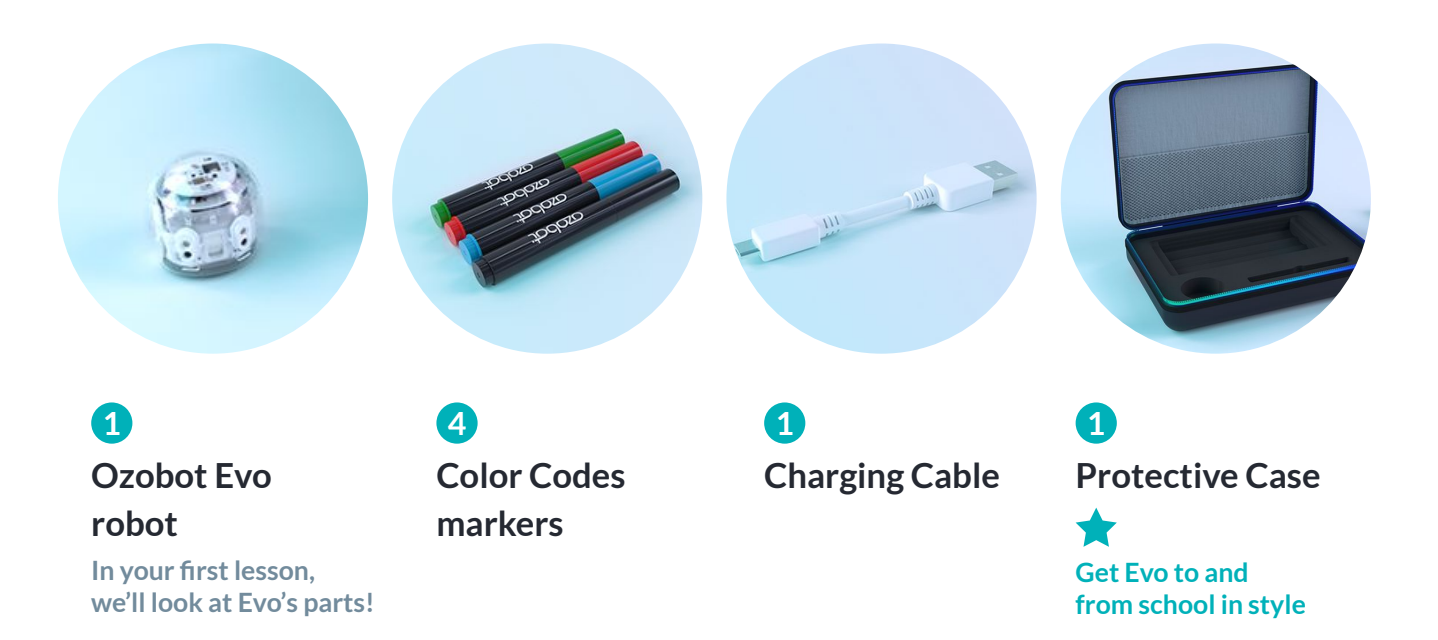

## **Charging & Power**

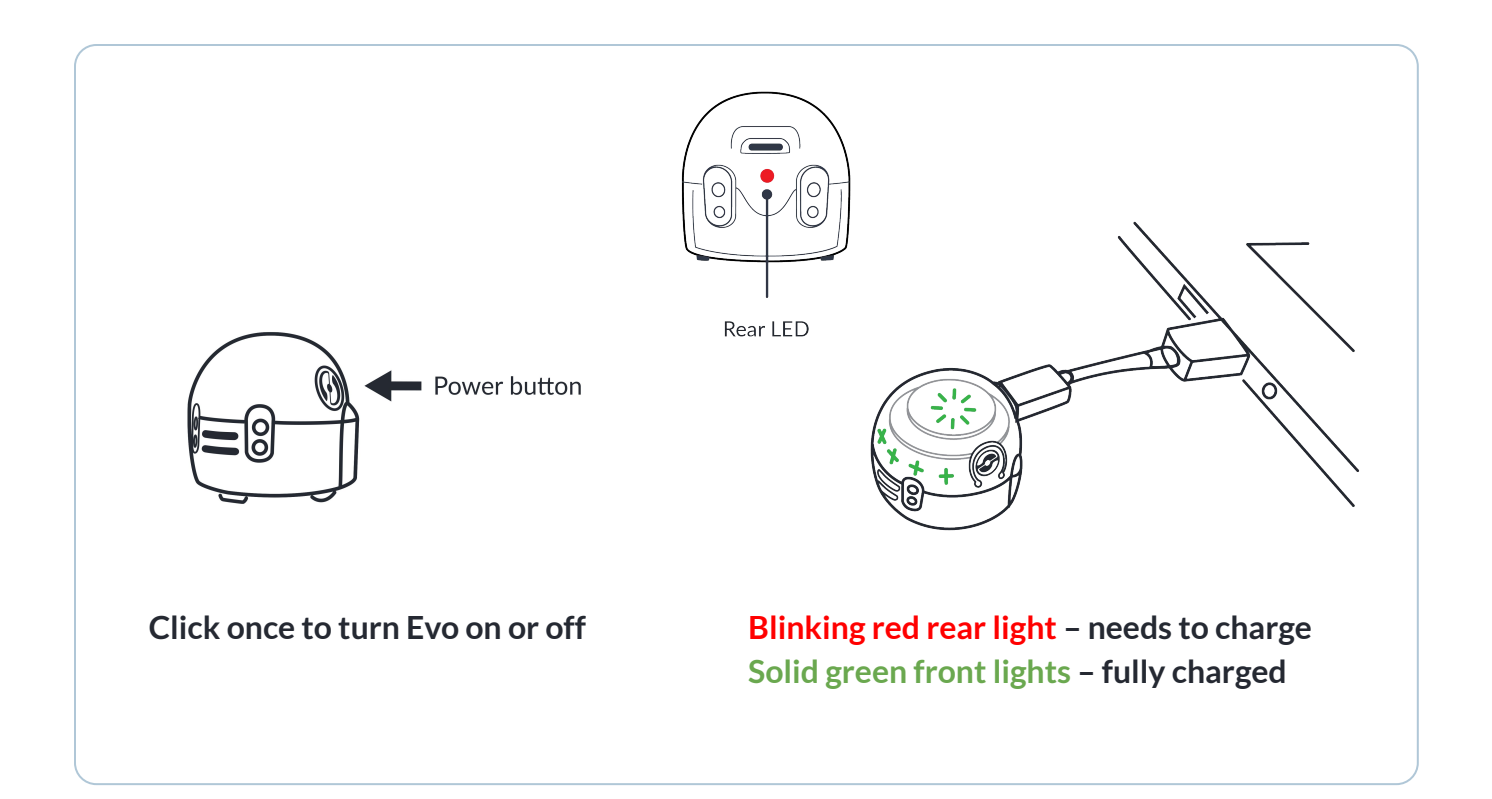

## **Starting Your First Assignment**

Short videos will walk you through your Ozobot assignment, step-by-step.

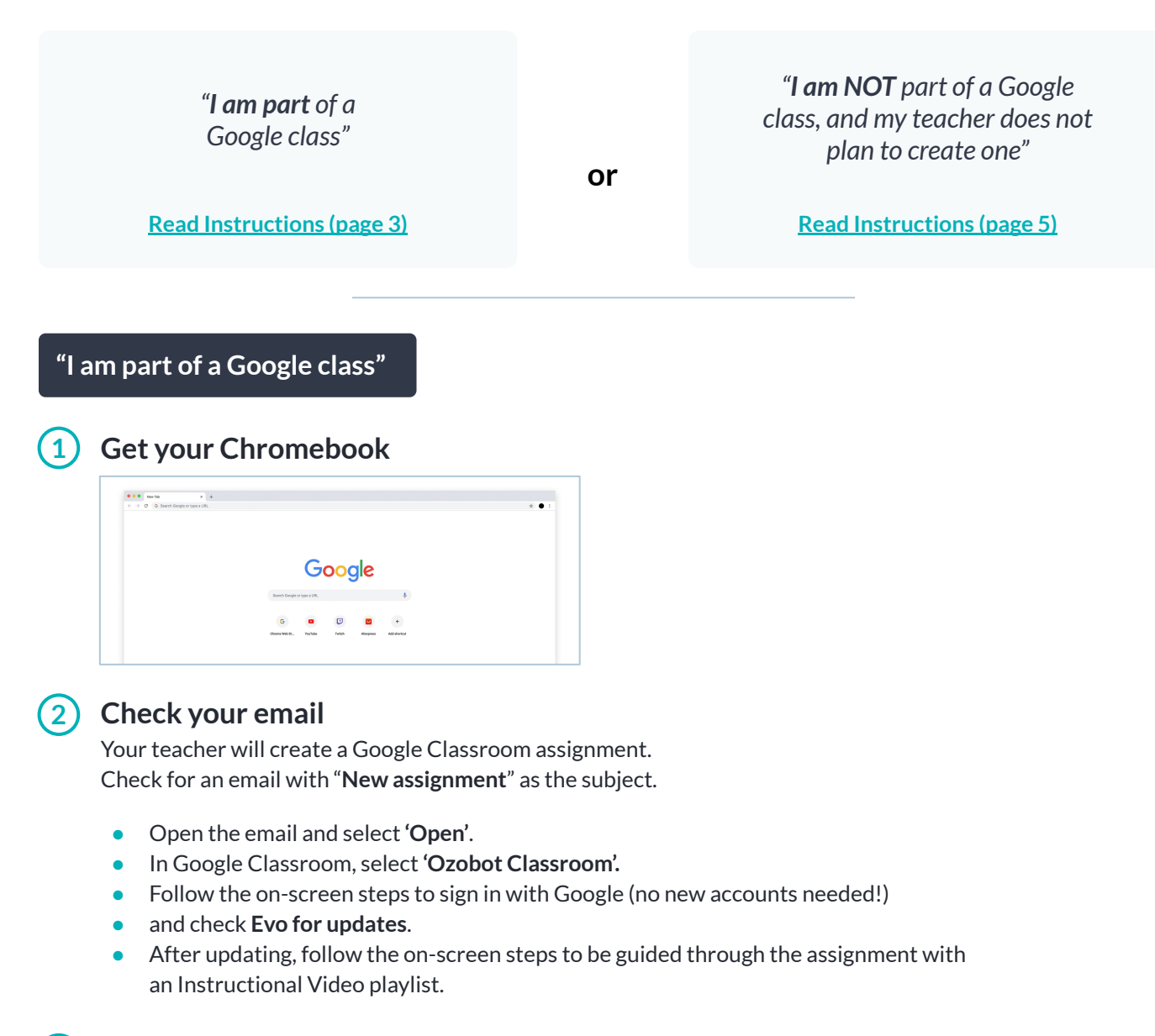

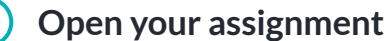

| 1 Crost Q. Swest nul                                                                                                    | Introduction to Color Codes 02: Drawing Color                                                                                                    |
|----------------------------------------------------------------------------------------------------|----------------------------------------------------------------------------------------------------|
| New assignment: Throduction to     Networkshale (hansen) sub-that (terms)     Ozo Teacher01 posted a new assignment in <u>Math Sth Grade</u> .                                                                                                    | Codes Your wor<br>Mrs Racheller - Srp 17 +                                                                                                    |
| Due: Sep 18<br>Introduction to Color Codes 02: Drawing<br>Color Codes                                                                                                    | 100 points Due Sey 18, 500 AM In this leavest you will - selently and table Color Code by utilizing the Color Code Reference Revet - Due Code Codes - Second G 4 Codes - Second G 4 Codes and support and Color Codes and suplex, through writing, why it would are work Private core |
| In this teston, you will:<br>- I clearity and lated Color Codes by utilizing the Color Code<br>Reference Sheet<br>- Draw Color Codes.<br>- I clearity if a Coolor would successfully read Color Codes<br>- I clearity if a Coolor would not work. | Ozobot Classroom<br>https://stg.classroom.oz via 0                                                                                                    |

#### In the email Select '**Open**'

### In Google Classroom

Select 'Ozobot Classroom' to open the lesson.

If you did not get an email, you can go to <u>classroom.ozobot.com/student</u>.

### Starting Your First Assignment

"I am part of a Google class"

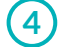

#### Complete the assignment

Follow the on-screen, step-by-step instructions and videos to complete your assignment.

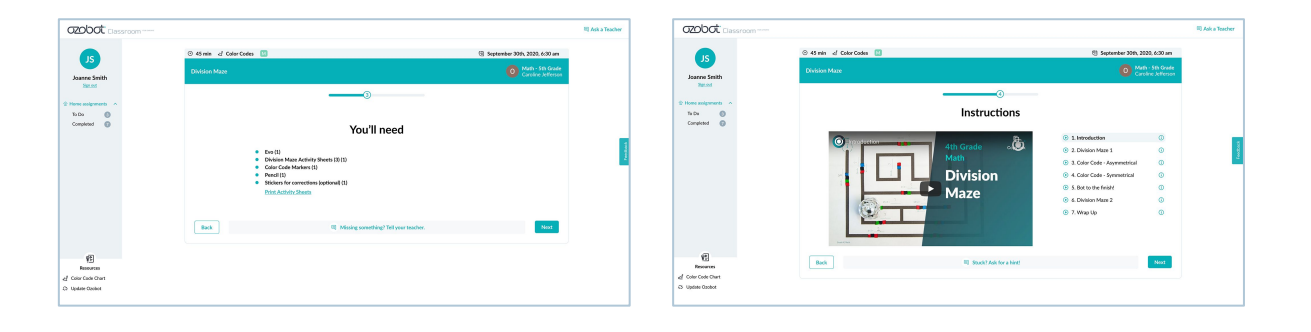

If you get stuck, select 'Ask a Teacher' and write your teacher a message in Google Classroom.

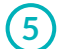

#### Submit your work

Follow the on-screen steps to submit a photo of your work. *Images should be 10 MB or smaller.* 

| CODOC Classroom                                                                                                    |                                                                                                    | 9.A                                                                                             | Ask a Teacher | CZOBOC Classroom                                       |                         | E Cre-Constellator 2 0.                                                                                              |
|----------------------------------------------------------------------------------------------------|----------------------------------------------------------------------------------------------------|-------------------------------------------------------------------------------------------------|---------------|--------------------------------------------------------|-------------------------|----------------------------------------------------------------------------------------------------|
| J5<br>Joarne Smith                                                                                                    | © 45 min – ef Coler Codes 💿<br>Division Maan                                                                                                    | <ul> <li>September 309, 2020, 630 an</li> <li>Math - Sth Grade<br/>Carsine Jefferson</li> </ul> |               | JS<br>Joarne Smith                                     | © 45 min<br>Division /v | Ann 28, 8000 at 10<br>Ann 28, 3000 at 10                                                                             |
| Secon<br>Demonstration of the second second se | Submit your work                                                                                                    |                                                                                                 |               | Stoot                                                  |                         |                                                                                                    |
|                                                                                                    | O Mora service     Markan de la desta de la desta desta de la desta desta |                                                                                                 | (reso         |                                                        | (State)                 | alian bidox. You can acitad ray to 7 Ma. Mar. Ma dia dae 30 HB<br>Claic hora so<br>biosawa, ar just<br>ding and drap |
| Reserves<br>ef Cole Code Chart<br>Co Update Datator                                                                                                    | Add assessed (lighted) Back III head high "bit your tackse:                                                                                                    | Salevit                                                                                         |               | Resources<br>d' Calus Calus Calus<br>D: Update Disalus | Add                     | e convert laptions)<br>EQ. Norel help? Tell pour traches.                                                            |

**No camera?** No problem! Write your teacher a short message telling them about the assignment (What was easy? What was challenging?).

#### "I am NOT part of a Google class, and my teacher does not plan to create one"

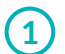

#### Get a computer

**Recommended:** use an Apple Mac computer or Chromebook with the Chrome browser. Some Windows 10 devices are also supported

| Google                                             |  |
|----------------------------------------------------|--|
| G D G C +<br>Down MB To the Main Magnes All-Annual |  |
|                                                    |  |

#### 2 **REQUIRED:** Check Evo for updates

Like a smartphone or tablet, Evo has regular updates to improve performance. Go to <u>ozobot.com/evo-update</u> and follow the on-screen steps. Updating should only take a few minutes!

| ozobat | Educate                                                              | Create      | Bag                            | Sign in        |                    |  |
|--------|----------------------------------------------------------------------|-------------|--------------------------------|----------------|--------------------|--|
|        | NEW 1                                                                | 1 Hybrid Pr | <u>xgram</u> - for remote lean | ning and more! |                    |  |
|        | Evo Updates<br>Evo Industria<br>Industria<br>Foren<br>Meren<br>Meren |             | ager.                          | Evo Updates    |                    |  |
|        |                                                                      |             |                                |                | Evo is up to date! |  |
|        |                                                                      |             | Ny Evo is charged.therging     |                |                    |  |

#### (3)

#### Keep an eye out for your assignment

Your teacher will give you:

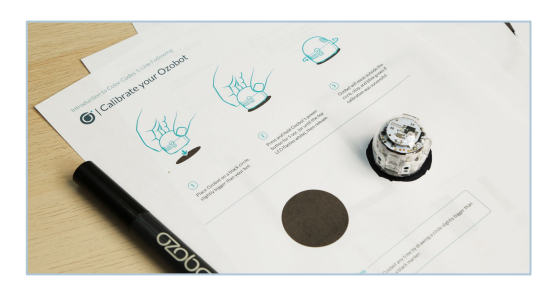

 Image: Constraint of the constraint of the constraint

**Printed Activity Sheets** (or a file to print at home)

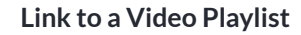

**Contact your teacher** if you have not received your assignment. Your teacher may choose to give you an Activity Guide instead of a Video Playlist.

### Starting Your First Assignment

"I am NOT part of a Google class, and my teacher does not plan to create one"

#### (4)

#### Watch the videos

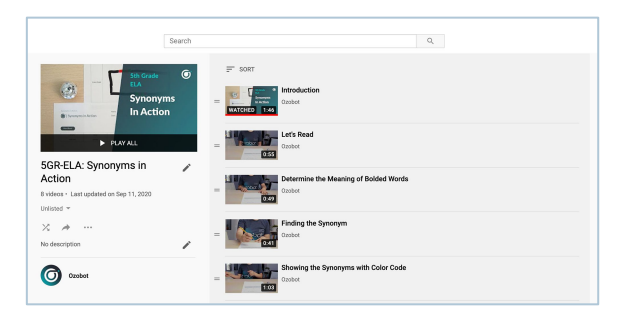

The Video Playlist will walk you through the assignment, including:

- Materials you'll need
- What you'll learn
- Step-by-step instructions

If your teacher gives you an Activity Guide instead of a Video Playlist, follow the steps in the Guide.

#### 5) Complete the assignment

#### Submit your work

Take a photo of your work and send it to your teacher.

**No camera?** No problem! Write your teacher a short message telling them about the assignment (What was easy? What was challenging?).

### Learn More

Go to <u>ozobot.com/create</u> to discover more ways to create with Evo!

## Support

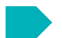

#### My robot is not charging.

If your Evo robot stops charging, follow these steps:

- 1. Unplug Evo.
- 2. Hold power button down.
- 3. Continue to hold power button down as you plug Evo into power.
- 4. Evo should be going through a series of light changes. Continue to hold button down for an additional 10-15 seconds until lights begin to pulse, indicating that the battery is charging.

If this isn't immediately successful, please leave it plugged in for a couple of hours and try again.

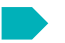

#### My robot is broken or lost.

If you break your bot or it goes missing, you can contact your teacher to request a replacement.

We have your back. Contact <a href="mailto:support@ozobot.com">support@ozobot.com</a> with other questions or comments.